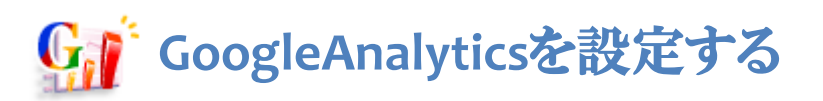

RCMSではアクセス解析のために、GoogleAnalyticsのコードを自動で埋め込むための、

『GoogleAnalyticsモジュール』を用意しております。

本マニュアルでは『Google OAuth2.0認証情報』を使用した設定方法をご案内します。

【前提条件】

「ClientID」と「ClientSecret」はGooglで取得済みとします。

『Google OAuth2.0認証情報』を使用した、GoogleAnalyticsモジュールの設定方法を説明します。 【前提条件】

「ClientID」と「ClientSecret」はGooglで取得済みとします。

| コミュニケーション                                                                                                    | デザイン                                               | サイト基本設定                                            | メンバー管理                   |                              |
|----------------------------------------------------------------------------------------------------|----------------------------------------------------|----------------------------------------------------|--------------------------|------------------------------|
|                                                                                                    | 1                                                  | Google Analytics<br>ページ構成                          |                          |                              |
| サイト基本設定 >> Google Analytic<br>シ<br>アクセスデータ<br>アカウント情報                                                                                       | ; >> 基本設定<br><b>定</b>                              |                                                    |                          |                              |
| <ul> <li>         ・『Google OAuth2.0認証情報』<br/>ログインに成功するとPropery<br/>マニュアルはこちら         ・         認証種別         ・         ・         ・</li></ul> | か『Google LoginID認証<br>IDが選択できるようになる<br>OAuth 2.0認証 | ET情報』のいずれかを入力し「接<br>5ので、使用するProperyIDを選打<br>ログイン認証 | 焼」操作を行なってください<br>Rして下さい。 | ) <sub>0</sub>               |
| GoogleClientID (4)<br>GoogleClientSecret (4)<br>GoogleRefreshToken                                                                          | 이/-29년才スDarlinar+ IID                              | K                                                  | GoogleAPI OAuth2.0       | 認証用のCientID<br>認証用のSecretKey |
| S 後続<br>S 後続<br>Client ID ferrorshows                                                                                                    | o(C 豆塚 y 句 Redirect OK                             | L<br>tics/google_setup/                            |                          |                              |
| Client ID for web applic                                                                                                    | ations                                             |                                                    |                          | Googleの管理画面                  |
| Email address:<br>Client secret:                                                                                                    |                                                    |                                                    |                          |                              |

- ① [サイト基本設定] [Google Analytics] をクリックします。
- ② [基本設定]をクリックして開きます。
- ③ [認証識別] [OAuth 2.0認証]を選択します。
- ④ [GoogleClientID]と[GoogleClientSecret]にGoogleで発行された値を入力します。
- ⑤ [接続]をクリックすると、Googleのサイトへ画面が遷移します。

| is requesting permission to:                                                    |  |  |  |  |
|---------------------------------------------------------------------------------|--|--|--|--|
| <ul> <li>View your Google Analytics data</li> </ul>                             |  |  |  |  |
| <ul> <li>Perform these operations when I'm not using the application</li> </ul> |  |  |  |  |
| 6                                                                               |  |  |  |  |
| Allow access No thanks                                                          |  |  |  |  |

⑥ Googleのサイトへ遷移すると、上記のような画面が表示されるので、 [Allow sccess ] をクリックして認証します。認証が通ると再度、RCMSの画面に戻ります。

※上記画面についてはGoogleの仕様変更に伴い、変更になる場合があります。

## 2. webPropertyIdを設定する

| G                                                         |                                                          |                                   |                                                                             |  |  |  |
|-----------------------------------------------------------|----------------------------------------------------------|-----------------------------------|-----------------------------------------------------------------------------|--|--|--|
| イト基本設定 >> Google Analytics                                | >> 基本設定                                                  |                                   |                                                                             |  |  |  |
| アクセスデータ 基本語                                               | 定 クリックヒート                                                |                                   |                                                                             |  |  |  |
|                                                           |                                                          |                                   |                                                                             |  |  |  |
| アカウント情報                                                   |                                                          |                                   |                                                                             |  |  |  |
| 「Google OAuth2.0認証情報」<br>ログインに成功するとProperyII<br>マニュアルはこちら | か『Google LoginID認証情報』のいず#<br>Dが選択できるようになるので、使用する         | 1かを入力し「接続」操作<br>SProperyIDを選択して下  | を行なってください。<br>さい。                                                           |  |  |  |
| 認証種別                                                      | Auth 2.0認証 💿 ログイン認証                                      |                                   |                                                                             |  |  |  |
|                                                           |                                                          |                                   |                                                                             |  |  |  |
|                                                           |                                                          |                                   |                                                                             |  |  |  |
| :@: GoogleアカウントのOAuth2.<br>http://sample.co.jp/ 'man      | 0に登録するRedirect URL<br>agement/api_googleanalytics/google | _setup/                           |                                                                             |  |  |  |
|                                                           | 認証が通ると                                                   |                                   |                                                                             |  |  |  |
|                                                           |                                                          |                                   |                                                                             |  |  |  |
| 接続ステータス                                                   | と表示されます。                                                 |                                   |                                                                             |  |  |  |
|                                                           |                                                          |                                   |                                                                             |  |  |  |
| OAuth2.0認証で接続しています                                        | Ţ                                                        |                                   |                                                                             |  |  |  |
| プロファイル情報                                                  |                                                          |                                   |                                                                             |  |  |  |
| (1)<br>ProfileID                                          | http://sample.co.jp/                                     |                                   | Googleアカウントの認証が通ると選択でき<br>るようになります。                                         |  |  |  |
|                                                           | sample.co.jp                                             |                                   | WebPropertyIDに対するProfileIDになり<br>ます。                                        |  |  |  |
|                                                           | 🗌 プロファイル情報の設定を削り                                         | □ プロファイル情報の設定を削除する                |                                                                             |  |  |  |
| ProfileID(モバイル用)                                          | 選択してください  ▼                                              |                                   | モバイル用WebPropertyID(PCとモバイ<br>ルでWebPropertyIDを分ける場合はこち<br>らにセットしてください)       |  |  |  |
|                                                           | 選択なし ▼                                                   |                                   | モバイル用ProfileID(PCとモバイルで<br>ProfileIDを分ける場合はこちらにセットし<br>てください)               |  |  |  |
|                                                           | □ プロファイル情報の設定を削除する                                       |                                   |                                                                             |  |  |  |
|                                                           | 選択してください                                                 |                                   | スマートフォン用WebPropertyID(PCと<br>スマートフォンでWebPropertyIDを分け<br>る場合はこちらにセットしてください) |  |  |  |
| ProfileID(スマートフォン用)                                       | 選択なし ▼                                                   |                                   | スマートフォン用ProfileID(PCとスマー<br>トフォンでProfileIDを分ける場合はこちら<br>にセットしてください)         |  |  |  |
|                                                           | □ プロファイル情報の設定を削除する                                       |                                   |                                                                             |  |  |  |
| 7 / m No-10                                               |                                                          |                                   |                                                                             |  |  |  |
| ての肥設定情報                                                   |                                                          |                                   |                                                                             |  |  |  |
| GoogleAnalyticsコード<br>自動埋め込み                              | 2                                                        | GoogleAnalyticsのコードを自動的に埋め込むかどうか? |                                                                             |  |  |  |
| ドメイン名                                                     | none                                                     | 対象のドメイン名を設定する場合はこちらに入力してください。     |                                                                             |  |  |  |
| ● 更新する 3                                                  |                                                          |                                   |                                                                             |  |  |  |

- ① [プロファイル情報]該当の [PropertyId]を選択します。
- ② [GoogleAnalyticsコード自動埋め込み]にチェックを入れます。
   ※チェックを外した状態のまま更新すると、モジュール毎のアクセス数を取得できませんのでご注意ください。
- ③ [更新する]をクリックすると、GoogleAnalyticsのコードが埋め込まれます。